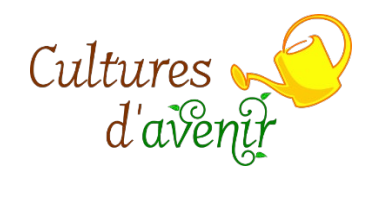

# Documentation AmapJ

| Ecran de connexion :         |
|------------------------------|
| Mes Contrats                 |
| Contrats à souscrire         |
| Souscription                 |
| Paiement                     |
| Gestion des jokers7          |
| Qu'est-ce qu'un joker ?7     |
| Saisir ses jokers7           |
| Mon compte                   |
| Informations personnelles    |
| Mot de passe8                |
| Vos coordonnées              |
| Vos préférences9             |
| Mes paiements                |
| Mes cartes prépayées11       |
| Producteurs / référent       |
| Mes permanences              |
| Historique de mes contrats14 |
| Historique de mes paiements  |

## Ecran de connexion :

Saisir votre adresse mail et votre mot de passe reçu par mail

| LA LA LA TOR           | Ľ |
|------------------------|---|
| AMAP Cultures d'avenir |   |
| Adresse Email          |   |
| Mot de passe           |   |
|                        |   |
| S'identifier           |   |
| Mot de passe perdu ?   |   |
|                        |   |

Attention : La première chose à faire après la connexion est de modifier votre mot de passe et de vérifier les informations de votre compte. Voir ci-dessous la page « Mon compte »

## Mes Contrats

Vous arrivez directement sur la page « Mes contrats » (aucun contrat souscrit ci-dessous) :

| Cultures d'avenir             | Mes contrats existan |
|-------------------------------|----------------------|
| Amapien                       |                      |
| Yussois 🗸                     |                      |
| Mes contrats                  |                      |
| Contrats à souscrire          |                      |
| Mes livraisons                |                      |
| € Mes paiements               |                      |
| Mes cartes prépayées          |                      |
| A Mon compte                  |                      |
| Producteurs / Référents       |                      |
| Mes permanences               |                      |
| HISTORIQUE                    |                      |
| Historique de mes contrats    |                      |
| € Historique de mes paiements |                      |

Une fois les contrats souscrits ils apparaissent sur cette page :

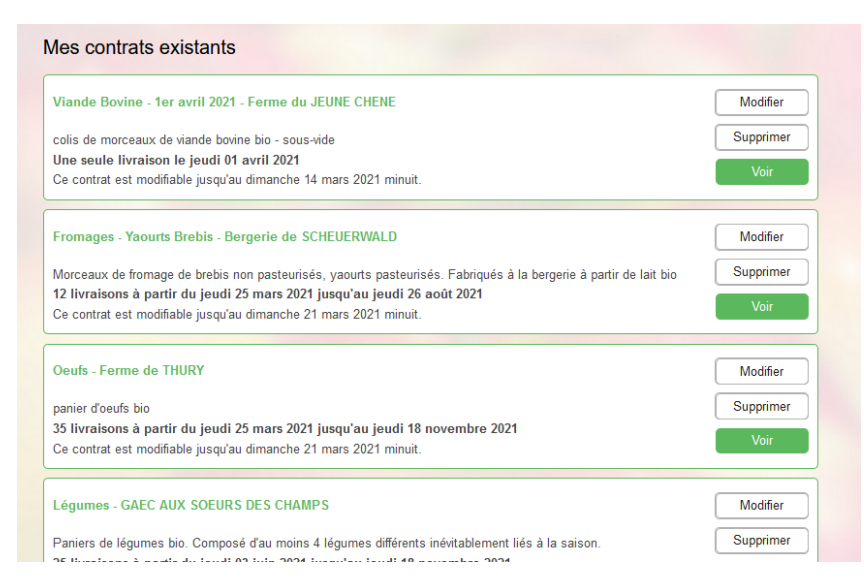

Vous pouvez alors les modifier, tant que c'est possible (en principe avant la première livraison), ou les visualiser s'ils ne sont plus modifiables.

## Contrats à souscrire

Cette fenêtre vous permet de visualiser l'ensemble des contrats disponibles et non souscrits

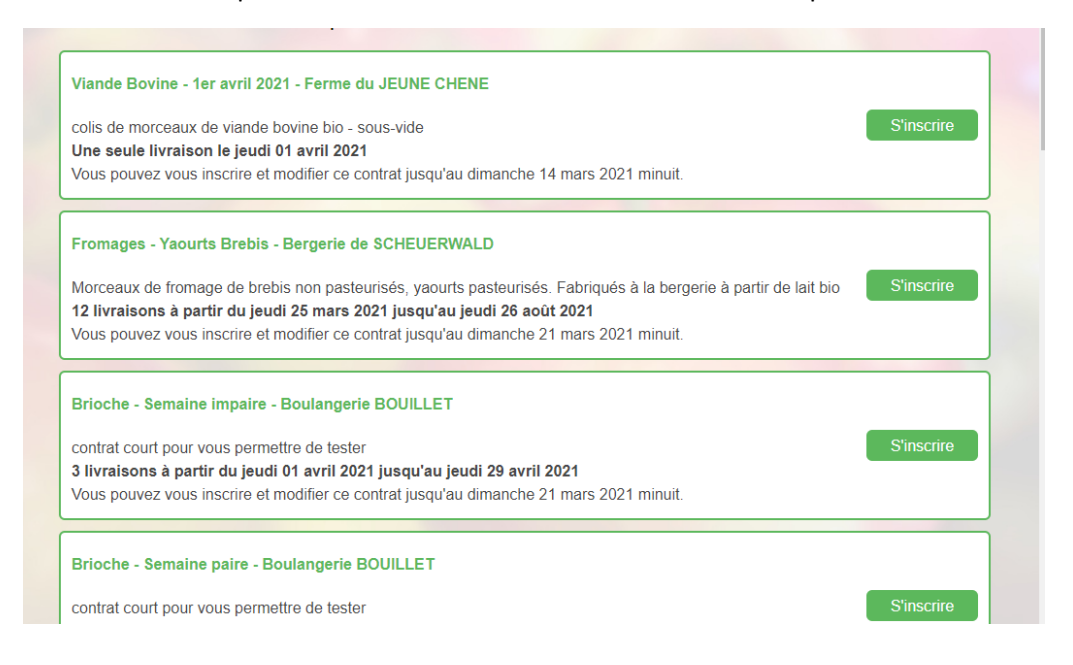

#### Souscription

Cliquer sur « s'inscrire » pour ouvrir la page de souscription

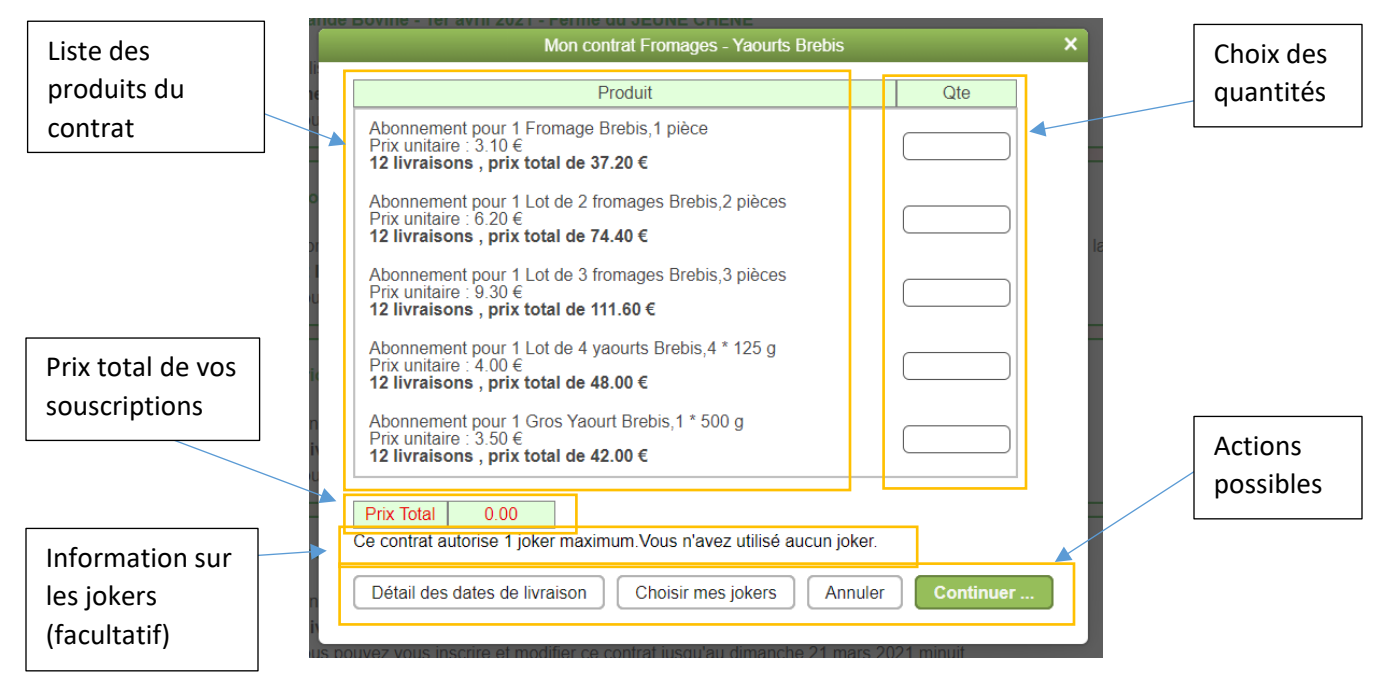

L'écran présente la liste de produits disponibles pour ce contrat avec des informations détaillées :

- Désignation du produit
- Prix unitaire

```
VERSION 20210311
```

- Nombre de livraisons prévues
- Prix total = prix unitaire x nombre de livraisons

Vous pouvez alors saisir pour chaque produit la quantité que vous souhaitez commander

#### En bas de la fenêtre se trouvent 3 ou 4 boutons :

```
Détail des dates de livraison
```

Ouvre un nouvel écran (ci-dessous) qui reprend la liste des dates de livraisons avec les produits commandés pour chaque date. Les jokers sont pris en compte le cas échéant.

| Produit       | Fromage | Lot de 2 | Lot de 3 | Lot de 4       | Gros Vaourt |
|---------------|---------|----------|----------|----------------|-------------|
| Troduit       | Brebis  | fromages | fromages | vaourts Brebis | Brehis      |
|               | 210010  | Brebis   | Brebis   | Jacano Diobio  | 510510      |
| prix unitaire | 3.10    | 6.20     | 9.30     | 4.00           | 3.50        |
| Dates         | 1 pièce | 2 pièces | 3 pièces | 4 * 125 g      | 1 * 500 g   |
| 25/03/2021    |         | 1        |          |                |             |
| 08/04/2021    |         | 1        |          |                |             |
| 22/04/2021    |         | 1        |          |                |             |
| 06/05/2021    |         | 1        |          |                |             |
| 20/05/2021    |         | 1        |          |                |             |
| 03/06/2021    |         | 1        |          |                |             |
| 17/06/2021    |         | 1        |          |                |             |
| 01/07/2021    |         | 1        |          |                |             |
| 15/07/2021    |         | 1        |          |                |             |
| 29/07/2021    |         | 1        |          |                |             |
| 12/08/2021    |         | 1        |          |                |             |
| 26/08/2021    |         | 1        |          |                |             |
|               |         |          |          |                |             |
| Prix total    | 74.40   |          |          |                |             |
|               |         |          |          |                |             |

Présent uniquement pour les contrats acceptant des jokers. Voir le chapître consacré aux jokers ci dessous

Annuler

Permet d'annuler la création du contrat

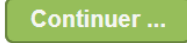

Choisir mes jokers

Permet de valider vos choix et de passer à la suite de la souscription (paiement ci-dessous)

#### Paiement

| Vos                       | s paiements pour le cont                                | rat Fromages - Yaourts Brebis                                                  | × |
|---------------------------|---------------------------------------------------------|--------------------------------------------------------------------------------|---|
| Chèque à remettre à un    | membre du comité                                        |                                                                                |   |
| Une proposition de paien  | nent a été calculée et es<br>tte proposition en saisiss | t affichée ci dessous.<br>sant directement les montants en face de chaque mois |   |
| Le dernier mois est calcu | llé automatiquement pou                                 | ir ajuster le contrat                                                          |   |
| Date                      | Montant €                                               |                                                                                |   |
| ovril 2021                | 24.00                                                   |                                                                                |   |
| avrii 2021                | 34.00                                                   |                                                                                |   |
| juin 2021                 | 34.20                                                   |                                                                                |   |
| Montant total à régler    | 68.20                                                   |                                                                                |   |
|                           |                                                         |                                                                                |   |
|                           |                                                         | Annuler                                                                        |   |
|                           |                                                         |                                                                                |   |

AmapJ vous propose alors d'échelonner vos paiements. Le nombre de chèques possible diffère d'un contrat à l'autre en fonction principalement du nombre de livraisons. Si vous souhaitez modifier les montants vous pouvez saisir la somme voulue dans chaque case. La dernière case est toujours calculée automatiquement. Par exemple pour ne faire qu'un seul chèque, il suffit de taper la somme totale dans la première case :

| Vos                                                                              | s paiements pour le cont                                                         | rat Fromages - Yaourts Brebis                                                                          | × |
|----------------------------------------------------------------------------------|----------------------------------------------------------------------------------|----------------------------------------------------------------------------------------------------|---|
| Chèque à remettre à un                                                           | membre du comité                                                                 |                                                                                                    |   |
| Une proposition de paier<br>Vous pouvez modifier ce<br>Le dernier mois est calcu | nent a été calculée et es<br>tte proposition en saisis<br>lé automatiquement pou | t affichée ci dessous.<br>ant directement les montants en face de chaque mois<br>ir ajuster le contrat |   |
| Date                                                                             | Montant €                                                                        |                                                                                                    |   |
| avril 2021                                                                       | 68.20                                                                            |                                                                                                    |   |
| juin 2021                                                                        | 0.00                                                                             |                                                                                                    |   |
|                                                                                  | 00.00                                                                            | 1                                                                                                    |   |
| Montant total a regier                                                           | 68.20                                                                            |                                                                                                    |   |
|                                                                                  |                                                                                  | Annuler Sauvegarder                                                                                    |   |
|                                                                                  |                                                                                  |                                                                                                    |   |
|                                                                                  |                                                                                  |                                                                                                    | , |

Une fois cette fenêtre remplie, cliquer sur Sauvegarder pour valider votre contrat ou sur Annuler pour abandonner.

Si vous validez alors le contrat nouvellement souscrit apparaîtra sur la page « Mes contrats » et les chèques à fournir seront listés sur la page « Mes paiements ».

## Gestion des jokers

#### Qu'est-ce qu'un joker ?

Un joker vous permet d'indiquer les jours où vous savez que vous ne pourrez pas venir récupérer vos paniers (absences, etc.). Certains contrats acceptent les jokers, d'autres non. Le nombre de joker dépend du contrat concerné.

#### Saisir ses jokers

Vous devez spécifier le nombre de jokers avant de remplir vos chèques au moment de la souscription du contrat.

| Gestion des jokers de mon contrat Fromages - Yaourts Brebis X                                                                                                    |
|----------------------------------------------------------------------------------------------------|
| Ce contrat autorise 1 joker maximum.                                                                                                    |
| Si vous ne connaissez pas encore vos dates d'absence veuillez cocher<br>la case ' <b>Je ne connais pas la date</b> ', AmapJ sélectionnera alors<br>automatiquement les dernières dates de livraisons. Libre à vous de les<br>modifier jusque 10 jour(s) avant votre absence réelle. |
| Vous n'avez utilisé aucun joker.                                                                                                    |
| Joker 1                                                                                                    |
| Annuler                                                                                                    |

Si vous cochez la case « Je ne connais pas la date » alors AmapJ va automatiquement choisir les dernières dates de livraison comme date de joker. Cela signifie que si vous ne modifiez pas vos dates au cours de la saison (vacances annulées par exemple) alors vous ne bénéficierez pas des dernières livraisons. Vous pouvez toujours nous contacter pour voir si un arrangement est possible.

Dans l'exemple ci-dessus un seul joker est autorisé. Si vous ne souhaitez pas utiliser de joker, laisser vide la liste déroulante et ne cochez pas la case « Je ne connais pas la date ».

Si vous souhaitez utiliser un joker, choisissez une date ou cochez la case « Je ne connais pas la date ».

### Mon compte

Cet écran reprend l'ensemble des informations vous concernant. Veuillez prendre le temps de les vérifier.

#### Informations personnelles

Vous y trouverez vos informations personnelles (nom, prénom, email) ainsi que e mail de votre conjoint (facultatif). Ceci permet à votre conjoint (ou toute autre personne) de recevoir les mails de rappel des livraisons.

| Nom et prén      | om        |  |  |                            |
|------------------|-----------|--|--|----------------------------|
| Votre nom        | Yussois   |  |  |                            |
| Votre prénom     | Amapien   |  |  |                            |
| Vos mails        |           |  |  |                            |
| Votr             | e mail 🥑  |  |  |                            |
| Mail de votre co | onjoint 🚽 |  |  |                            |
|                  |           |  |  |                            |
|                  |           |  |  | Modifier vos adresses mail |

#### Mot de passe

Cliquer sur « Modifier votre mot de passe » pour le changer. En cas d'oubli vous pouvez nous contacter ou demander sa réinitialisation depuis la page de connexion.

| /otre mot de pass  | e     |  |                             |
|--------------------|-------|--|-----------------------------|
| Votre mot de passe | ***** |  |                             |
|                    |       |  | Modifier votre mot de passe |
|                    |       |  |                             |

Il est important de modifier votre mot de passe après la première connexion pour en choisir un différent de celui qui vous est attribué par AmapJ lors de la création de votre compte.

#### Vos coordonnées

Les numéros de téléphone enregistrés permettent aux membres du comité de vous contacter en cas de soucis lors d'une livraison. Veuillez en saisir au moins un.

Votre adresse postale pour vous contacter par courrier si nécessaire. Cliquez sur « Modifier vos coordonnées » pour corriger les informations présentes dans cette section.

| Vos coordonne   | ées                      |
|-----------------|--------------------------|
| Numéro de tel 1 |                          |
| Numéro de tel 2 |                          |
| Adresse         |                          |
| Code Postal     |                          |
| Ville           |                          |
|                 | Modifier vos coordonnées |

#### Vos préférences

C'est à cet endroit que vous pouvez spécifier si vous souhaitez recevoir des mails de rappel avant les livraisons. Deux choix s'offrent à vous : Le jour de la distribution ou la veille. Ces mails reprennent l'ensemble des produits qui vous devez récupérer. Si vous avez indiqué le mail de votre conjoint alors il le recevra aussi.

Cliquer sur « Modifier vos préférences » pour choisir l'option qui vous convient.

| Vos préférences |                                                         |  |  |  |  |
|-----------------|---------------------------------------------------------|--|--|--|--|
|                 | O Recevoir un rappel des distributions par mail ?       |  |  |  |  |
| Délai :         | Le jour de la distribution La veille de la distribution |  |  |  |  |
|                 | Modifier vos préférences                                |  |  |  |  |

#### Mes paiements

Cet écran est divisé en deux parties.

Tout d'abord la liste des chèques à donner. Apparaissent ici les paiements liés aux contrats que vous avez souscrits et pour lesquels vous devez encore fournir le paiement. Une fois le paiement fourni et validé par un membre du comité ou un référent alors il disparaît de cette liste.

#### Les chèques que je dois donner à l'AMAP

Nom du contrat : Beurre - Crème Date limite de remise des chèques: jeudi 25 mars 2021 Ordre des chèques : Ferme Blad

1 chèque de 113.40 € qui sera débité en avril 2021

Nom du contrat : Brioche - Semaine impaire Date limite de remise des chèques: jeudi 25 mars 2021 Ordre des chèques : Boulangerie Bouillet

1 chèque de 25.50 € qui sera débité en avril 2021

Nom du contrat : Brioche - Semaine paire Date limite de remise des chèques: jeudi 25 mars 2021 Ordre des chèques : Boulangerie Bouillet

1 chèque de 17.10 € qui sera débité en avril 2021

La deuxième partie résume le planning des dépôts des chèques par les producteurs. Ceci vous permet de savoir les sommes qui seront débitées au cours de la saison.

#### Le planning de mes paiements à venir mois par mois

mars 2021 - Total du mois : 10.60 €

Montant : 10.60 € - Contrat :Jus / Nectar / Conserves - 25 mars 2021 - Ordre du chèque :GAEC Aux Soeurs des Champs (Chèque à fournir à l'AMAP)

avril 2021 - Total du mois : 731.00 €

Montant : 113.40 € - Contrat :Beurre - Crème - Ordre du chèque :Ferme Blad (Chèque à fournir à l'AMAP) Montant : 25.50 € - Contrat :Brioche - Semaine impaire - Ordre du chèque :Boulangerie Bouillet (Chèque à fournir à l'AMAP) Montant : 17.10 € - Contrat :Brioche - Semaine naire - Ordre du chèque :Boulangerie Bouillet (Chèque à fournir à l'AMAP)

## Mes cartes prépayées

Cet écran permet de visualiser et d'acheter des cartes prépayées. Une carte prépayée est rattachée à un producteur.

Ces cartes vous permettront de commander certains produits ponctuels sans souscrire de contrat et sans avoir à payer sur place le producteur, évitant ainsi les échanges d'argent lors des distributions. Cette section sera complétée lorsque ce service sera mis en place.

| Mes car    | rtes prépayées           | 3                 |                 |                   |  |  |  |  |  |
|------------|--------------------------|-------------------|-----------------|-------------------|--|--|--|--|--|
| Producteur | ur Changer de producteur |                   |                 |                   |  |  |  |  |  |
| Créer      | Supprimer                |                   |                 |                   |  |  |  |  |  |
|            |                          |                   |                 |                   |  |  |  |  |  |
| ld         | Montant                  | Début de validité | Fin de validité | Paiement effectué |  |  |  |  |  |
|            |                          |                   |                 |                   |  |  |  |  |  |
|            |                          |                   |                 |                   |  |  |  |  |  |
|            |                          |                   |                 |                   |  |  |  |  |  |
|            |                          |                   |                 |                   |  |  |  |  |  |
|            |                          |                   |                 |                   |  |  |  |  |  |

## Producteurs / référent

Cet écran liste l'ensemble des producteurs qui proposent des contrats, avec son référent (membre de l'Amap qui fait le lien entre le producteur et les amapiens).

Producteur : Bergerie de SCHEUERWALD chrisbarb@wanadoo.fr Le référent est Marie-Agnès ASCHBACHER Producteur : Boulangerie BOUILLET bouilletboulangerie@gmail.com Le référent est Stéphanie REICHER Producteur : Ferme BLAD blad.regis@orange.fr Le référent est Laurent ASCHBACHER Producteur : Ferme de THURY contact@ferme-de-thury.fr Le référent est Romain ROVERA Producteur : Ferme du JEUNE CHENE scea.dujeunechene@orange.fr Le référent est Laurence MOREL Producteur : GAEC AUX SOEURS DES CHAMPS auxsoeursdeschamps@gmail.com Le référent est Valérie HUMBERT

## Mes permanences

A venir

# Historique de mes contrats

A venir

# Historique de mes paiements

A venir